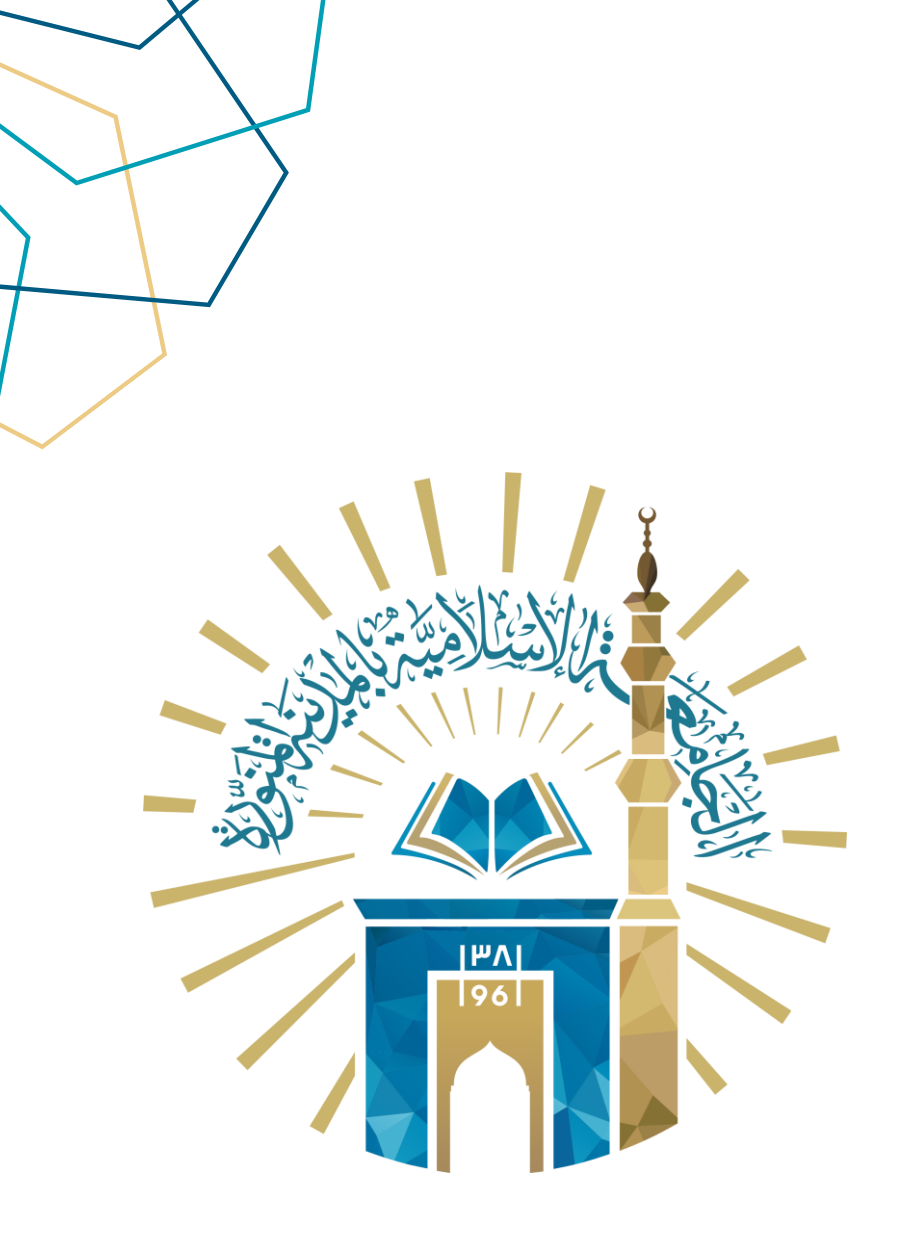

## دليل الاستخدام تقديم \متابعة طلب اسكان

نظام إسكان أعضاء هيئة التدريس

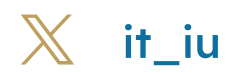

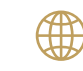

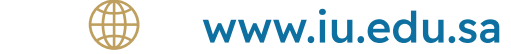

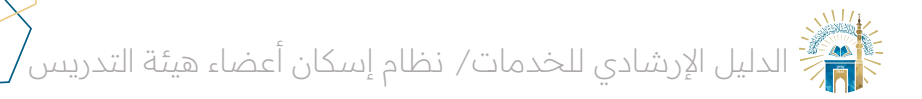

## خطوات الوصول إلى الخدمة

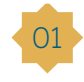

يتم بدء الخدمة من خلال الدخول إلى نظام إسكان ثم النقر على "تقديم طلب إسكان" أو متابعة الطلبات إذا كان لديك طلب سابق

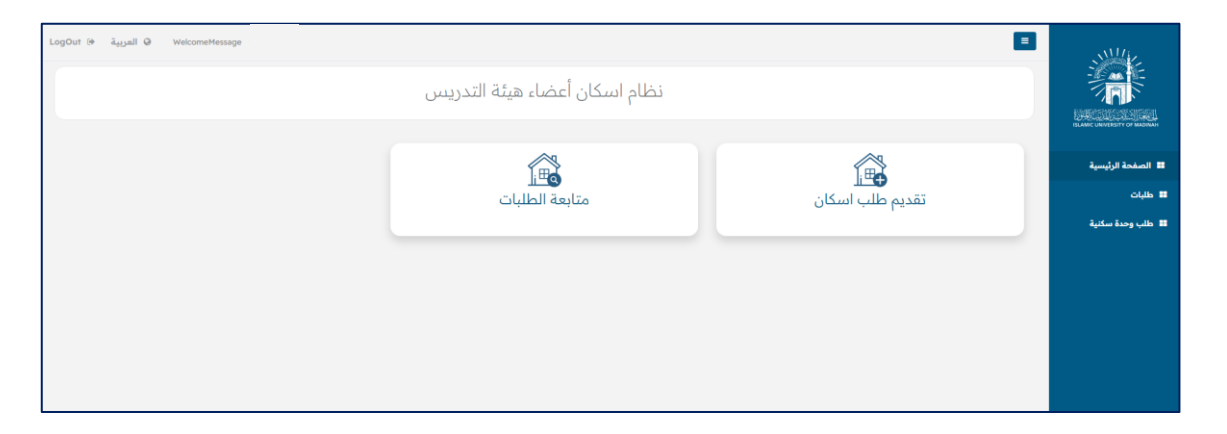

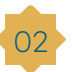

- سيتم عرض طلب الإسكان قم بتعبئة البيانات التالية :الاسم، الهوية، المؤهل، الدرجة العلمية
  - o معٰ إضافة مرفقات: الهوية الوطنية، بطاقة العائلة، صورة قرار العمل الإداري
    - ه ثم إضافة أفراد الأسرة : الاسم والعمر وصلة القرابة
    - o ثمٰ اختيار السكن: العمارة والدٰور ورقم الشقة، ثم انقر على "إرسال"

| LogOut Թ | و العربية | WelcomeMessage |                          |           |             |                            |                         |                                         | =                                                   |                           |
|----------|-----------|----------------|--------------------------|-----------|-------------|----------------------------|-------------------------|-----------------------------------------|-----------------------------------------------------|---------------------------|
|          |           |                |                          |           |             |                            |                         |                                         |                                                     |                           |
|          |           |                |                          |           |             |                            |                         |                                         |                                                     |                           |
|          |           |                | تاريخ الانتها،"          |           |             | رقم الهوية                 |                         |                                         | الاسم                                               | SLAMC UNVERSITY OF MASHAM |
|          |           |                | <b>**</b>                |           |             |                            |                         |                                         |                                                     | الصفحة الرئيسية           |
|          |           |                |                          |           |             | تاريخ الميلاد"             |                         |                                         | رقم الوظيفي<br>                                     | • • •                     |
|          |           |                |                          |           |             | 10/08/19/2                 |                         |                                         | 901812                                              | ا طلب وحدة سكنية          |
|          |           |                | تاريخ الحصول على المؤهل" |           |             | الدرجة العلمية"            |                         |                                         | المؤهل"                                             |                           |
|          |           |                |                          | v         |             | اختر                       | ~                       |                                         | دكتوراه                                             |                           |
|          |           |                |                          |           |             |                            |                         |                                         |                                                     |                           |
|          |           |                |                          |           |             | القسم.                     |                         |                                         | IL-safe                                             |                           |
|          |           |                |                          |           |             | فسم التربية                |                         | ت الإنسانية                             | كلية اللغة العربية والدراسا                         |                           |
|          |           |                |                          |           |             | تاريخ بدء العمل في الدولة" |                         |                                         | تاريخ بدء العمل على الوظيفة"                        |                           |
|          |           |                |                          |           |             | 02/11/1996                 |                         |                                         | 13/12/2018                                          |                           |
|          |           |                |                          |           |             |                            |                         |                                         |                                                     |                           |
|          |           |                | عدد الستوات              |           |             | العمل الاداري              |                         |                                         | العمل الاداري<br>هل تؤدي اعمال ادارية؟ <del>"</del> |                           |
|          |           |                | 0                        | *         |             | اختر                       | ×                       |                                         | k                                                   |                           |
|          |           |                |                          |           |             |                            |                         |                                         |                                                     |                           |
|          | نف        | <del>حا</del>  | عرض                      | رفع تمديل | اجباري      |                            |                         | نوع الوثيقة                             | مرفقات<br>الرقم                                     |                           |
|          |           |                |                          |           | شم          |                            | صورة الهوية             |                                         | 1                                                   |                           |
|          |           |                |                          |           | نعم         |                            | بطاقة المائلة           |                                         | 2                                                   |                           |
|          |           |                | 4                        |           | ¥           |                            | صورة قرار العمل الاداري |                                         | 3                                                   |                           |
|          |           |                |                          |           |             |                            |                         |                                         |                                                     |                           |
|          |           |                |                          |           |             | الماة                      |                         | سكن                                     | بيانات العائلة المرافقين بالد<br>أسم                |                           |
|          |           |                | aiuoj                    | v         |             | اختر                       |                         |                                         |                                                     |                           |
|          |           |                |                          |           | صلة القرابة |                            | العمر                   |                                         | الاسم                                               |                           |
|          |           |                |                          |           |             |                            |                         |                                         |                                                     |                           |
|          |           |                |                          |           | 192 A.H     |                            | 1                       |                                         | رغبات السكن                                         |                           |
|          |           |                | عفلنمإ ا                 |           | اسمه        |                            | الدور:<br>اختر          | v                                       | العمره-<br>اختر                                     |                           |
|          |           |                | -                        | الشقة     |             | الدور                      |                         | ارة                                     | العه                                                |                           |
|          |           |                |                          |           |             |                            |                         |                                         |                                                     |                           |
|          |           |                |                          |           |             |                            |                         |                                         | حفظ ارسال                                           |                           |
|          |           |                |                          |           |             |                            | لمدينة المنورة © 2024   | <b>وق محفوظة</b>   الجامعة الإسلامية با | أنظمة الدعم الإلكترونيجميع الحق                     |                           |

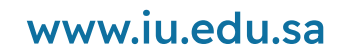

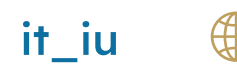

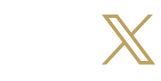

01

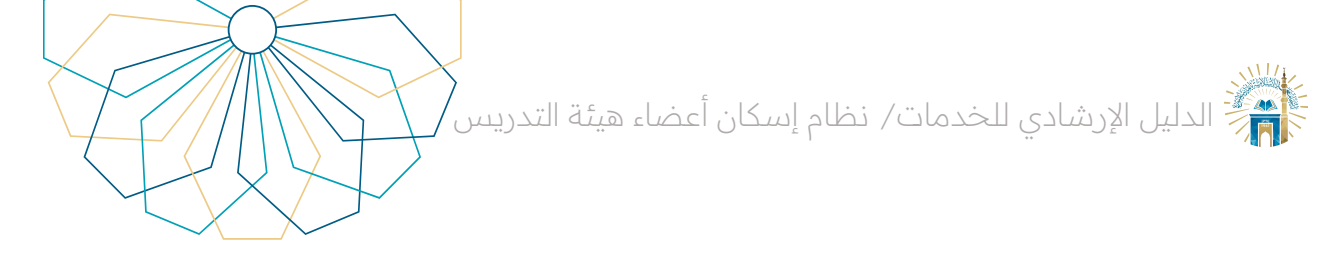

03 بعد تقديم الطلب يمكنك متابعة الحالة من خلال النقر على "متابعة الطلبات" من القائمة الرئيسية أو الجانبية

|                   | 2 طلب جدید |           |          | ja          | WelcomeMessage | @ العربية Out @ | LogO |
|-------------------|------------|-----------|----------|-------------|----------------|-----------------|------|
| 💷 الصفحة الرئيسية | 9          | رقم الطلب | الحالة   | تاريخ الطلب |                |                 |      |
| 🖬 طلبات           | 1          | 55        | تم ارسال | 07/02/2024  | عرض            |                 |      |
| 📰 طلب وحدة سكنية  |            |           |          |             |                |                 |      |
|                   |            |           |          |             |                |                 |      |

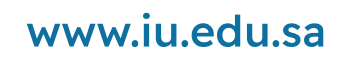

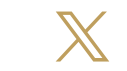

it\_iu

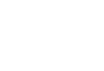

01

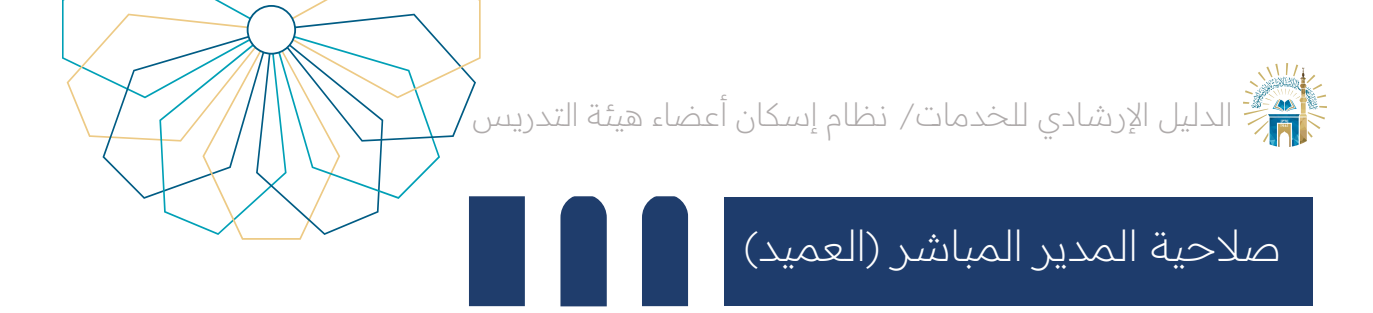

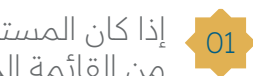

إذا كان المستخدم مديراً مباشراً لمقدم الطلب سيكون لديه صلاحية طلب تعديل أو اعتماد الطلب، من القائمة الرئيسية انقر على "تقديمات"، ثم انقر على تفاصيل الطلب

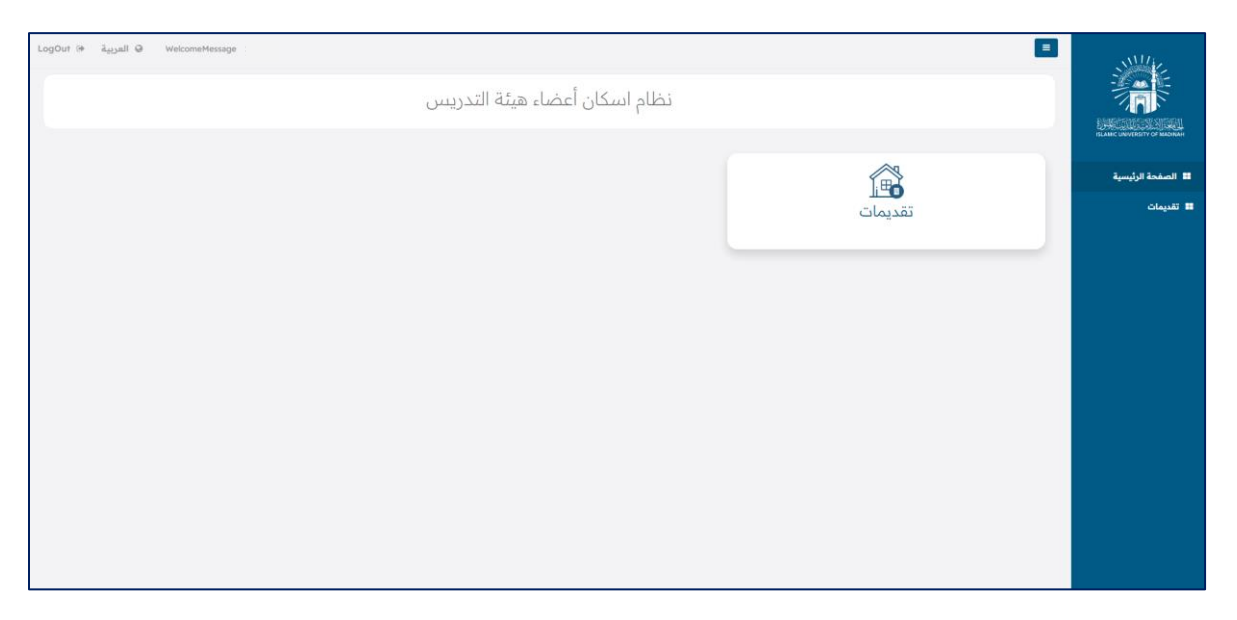

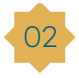

ه يمكنك طلب التعديل من خلال النقر على "إعادة للتعديل" مع ذكر السبب ه ويمكنك اعتماد الطلب من خلال النقر على "اعتماد"

| بيانات العائلة                                                                            |        |                 |             |
|-------------------------------------------------------------------------------------------|--------|-----------------|-------------|
| الاسم                                                                                     | العمر  |                 | صلة القرابة |
| HH 1                                                                                      | 7      |                 | زوجة        |
|                                                                                           |        |                 |             |
| رغبات                                                                                     |        |                 |             |
| العمارة                                                                                   | الدور  |                 | الشقة       |
| 14 1                                                                                      | 5      |                 | 13          |
| ملاحظات                                                                                   |        |                 |             |
|                                                                                           |        |                 |             |
| ملاحظات كامل                                                                              |        |                 |             |
|                                                                                           |        |                 |             |
| اعتماد التعديل                                                                            |        |                 |             |
| الموظف                                                                                    | المدير | الموارد البشرية | الاسكان     |
| أنظمة الدعم الإلكتروني <b>جميع الحقوق محفوظة  </b> الجامعة الإسلامية بالمدينة المنورة © 4 |        |                 |             |

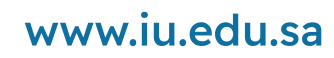

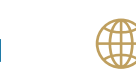

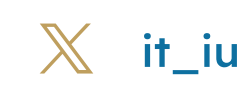

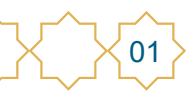

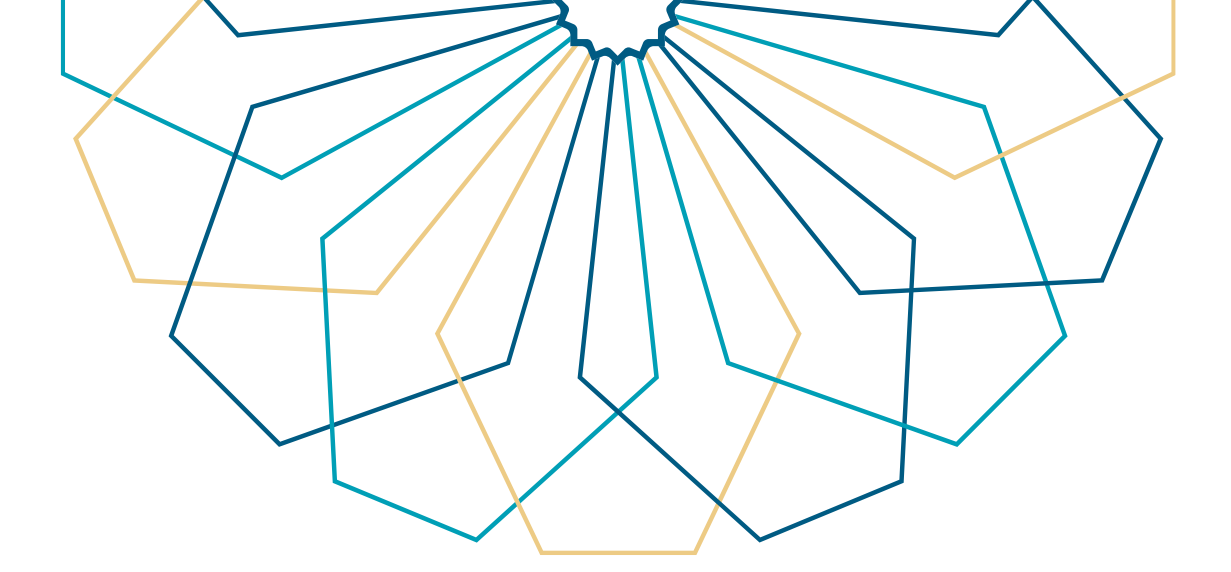

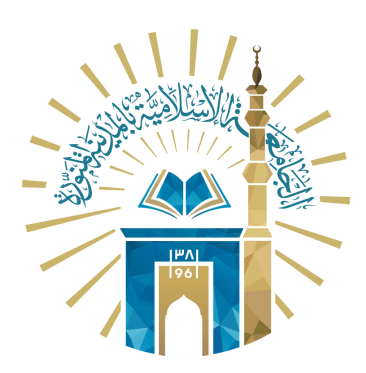

## عمادة التقنية والتعلم الإلكتروني بالجامعة الإسلامية

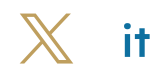

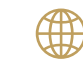

🔀 it\_iu 🌐 www.iu.edu.sa